## TUTORIAL PARA REPARTICIONAR LOS MINI-PORTÁTILES CON EL PROGRAMA EASEUS EN RED XXI

| PASO | IMAGEN                                                                                                    |                     | ACTIVIDAD                                                       |
|------|----------------------------------------------------------------------------------------------------|---------------------|-----------------------------------------------------------------|
| 0    | Antes de nada, se copian todos los dat                                                                                                    |                     | os útiles del disco D:                                          |
| DESC | CARGA                                                                                                    |                     |                                                                 |
| 1    | Se puede descargar el programa en: <u>http://easeus-partition-master-home-</u><br>edition.softonic.com .                                                                                                    |                     |                                                                 |
| INST | ALACIÓN                                                                                                    |                     |                                                                 |
| 2    |                                                                                                    | Desde e<br>doble cl | el usuario administrador hacemos<br>ic en el icono del programa |
| 3    | Setup - CASELUS Partition Master Home Edition                                                                                                    | Pulsamo             | os en 'Next'                                                    |
| 4    | Setup - EASLUS Partition Master Home Edition  License Agreement  Please read the following important information before continuing.  EASEUS Partition Master 9.1.0 Home Edition End-User License Agreement.  Copyright (c) 2006-2011 (EHKODU YIWO Tech Development Co., Lid (YIWO Tech Lid, for short).  All rights reserved.  Please read this document carefully. This is a logal agreement between you (either an individual or an entity) and CHENGDU YIWO Tech Development Co., Lid. the development c Egreet the agreement  C Egreet the agreement  C Egreet the Egreement  C Egreet the agreem | Pulsamo<br>continu  | os en 'l accept the agreement' y, a<br>ación, en 'Next'         |
| 5    | Setup - EASELIS Partition Master Home Edition       Image: Setup - EASELIS Partition Master Professional Editon?         Upgrade to EASELIS Partition Master Professional Editon for more advanced features,       Upgrade to EASELIS Partition Master Professional Editon for more advanced features,         Upgrade to EASELIS Partition Master Professional Editon for more advanced features,       Upgrade to EASELIS Partition Master Professional Editon for more advanced features,         Upgrade to EASELIS Partition Master Professional Editon for more advanced features,       Upgrade to EASELIS Partition Master Professional Editon for more advanced features,         Upgrade to EASELIS Partition Master Professional Editon for more advanced features,       Upgrade to EASELIS Partition Master Professional Editon for more advanced features,         Upgrade to EASELIS Partition Master Professional Editon for more advanced features,       Upgrade to EASELIS Partition Partition Solution         Professional Partition Solution <ul> <li>Professional Partition Solution</li> <li>Upgrade to EASELIS Partition Partition Solution</li> <li>Professional Partition Solution</li> <li>Professional Partition Solution</li> <li>Professional Partition Solution</li> <li>Professional Partition Solution</li> <li>Professional Partition Solution</li> <li>Professional Partition Solution</li> <li>Professional Partition Solution</li> <li>Professional Partition Solution</li> <li>Professional Partition Solution</li> <li>Professional Partition Solution</li> <li>Professional Partition Solution</li> <li>Professional Partition Solution</li> <li>Precombined</li> <li>Professional Partition Solution</li></ul>                                                                                                    | Pulsamo             | os en 'Next'                                                    |

|    | 😤 Setup - EASEUS Partition Master Home Edition                                                                                                    |                                                                                                    |
|----|----------------------------------------------------------------------------------------------------|----------------------------------------------------------------------------------------------------|
| 6  | Setect Destination Location         Where should EASEUS Partition Master Home Edition be installed?         Image: Setup will install EASEUS Partition Master Home Edition into the following Folder.         To continue, click Next. If you would like to select a different folder, click Browse.         Image: Setup Will Install EASEUS Partition Master PDI to Home Edition         Image: Setup Will Install EASEUS Partition Master PDI to Home Editor         Image: Setup Will Reserve Will Be to select a different folder         Image: Setup Will Install EASEUS Factblock Master PDI to Home Editor         Image: Setup Will Reserve Will Be to select a different folder         Image: Setup Will Reserve Will Be to select a different folder         Image: Setup Will Reserve Will Be to select a different folder         Image: Setup Will Reserve Will Be to select a different folder         Image: Setup Will Reserve Will Be to select a different folder         Image: Setup Will Reserve Will Be to select a different folder         Image: Setup Will Reserve Will Be to select a different folder         Image: Setup Will Reserve Will Be to select a different folder         Image: Setup Will Reserve Will Be to select a different folder         Image: Setup Will Reserve Will Be to setup Will Reserve Will Be to select a different folder         Image: Setup Will Reserve Will Be to setup Will Be to setup Will Be to setup Will Be to setup Will Be to setup Will Be to setup Will Be to setup Will Be to setup Will Be to setup Will Be to s                                                                                                    | Pulsamos en 'Next'                                                                                                    |
| 7  | Setup - EASEUS Partition Master Home Edition <ul> <li>Image: Control Control Contro</li></ul>                                                     | Yo suelo desactivar 'Create a desktop icon'<br>(crear un acceso directo en el escritorio) y<br>pulsamos en 'Next'                               |
| 8  | Setup - EASEUS Partition Master Home Edition       Image: Computer Setup Installing         Plasse wait while Setup Installs EASEUS Partition Master Home Edition on your       Image: Computer Setup Installs EASEUS Partition Master Home Edition on your         Extracting files       C:IProgram Files/EASEUS/EASEUS Partition Master 9.1.0 Home Edition/bin/Monumo                                                                                                    | Se instala en unos pocos segundos                                                                                                    |
| 9  | Setup - EASELIS Partition Master Home Edition                                                                                                    | Escribimos los datos que queramos (yo<br>suelo escribir en todos el nombre genérico<br>del CRA, y el correo electrónico puede ser<br>inventado) |
| 10 | Verdeame of 25305 Particip Master      Verdeame of 25305 Particip Master      Verdeame of 2 | Y se abre la portada del programa.<br>Elegimos la segunda opción ('Go to main<br>screen') para que se abra el programa en sí                    |

| UTIL | UTILIZACIÓN                                                                                                    |                                                                                                    |  |
|------|----------------------------------------------------------------------------------------------------|----------------------------------------------------------------------------------------------------|--|
| 11   |                                                                                                    | En la parte inferior derecha, elegimos el<br>disco 'D:Datos' y pulsamos con el botón<br>derecho del ratón para borrar dicha<br>partición del disco               |  |
| 12   | <ul> <li>Hide partition</li> <li>Delete Partition</li> <li>Format partition</li> <li>Wipe partition</li> </ul>                                                                                                    | De entre las opciones, elegimos 'Delete<br>Partition'                                                                                                    |  |
| 13   | Delete partition     Image: Constraint of the selected partition.       Are you sure you want to delete the selected partition?       Help     QK                                                                                                    | Al preguntarnos si queremos borrar la<br>partición hacemos clic en 'OK'                                                                                          |  |
| 14   | Gopy partition         Gopy partition         Set active         Delete Partition         Gomet partition         Wipe partition         Wipe partition         Wipe partition         Wipe partition         Wipe partition         Wipe partition         Wipe partition         Wipe partition         Wipe partition         Window properties         *: Ubu.       Unallocated         9,77 GE       117,80 GB                                                                                                    | A continuación nos colocamos en la<br>partición de Ubuntu y seleccionamos 'Copy<br>partition' dentro de las opciones del botón<br>derecho del ratón              |  |
| 15   | Pertition copy wizard         X           Welcome to the Partition Copy Wizard!         Please select Destination partition.           Disk 1         C: Wind.         Y.U.           Basic Hars.         C: Wind.         Y.U.           Hybj.GG         Y.U.         Unalocated           Hybj.GG         Y.U.         Unalocated           Hybj.GG         Y.U.         Unalocated           Hybj.GG         Y.U.         Unalocated           Hybj.GG         Y.Y.         Unalocated           Hybj.GG         Y.Y.         Unalocated           Unalocated         117,80 GB         19,53 GB           C: Windows         NTF5         19,53 GB         19,51 GB           Vielonu         EXT3         9,77 GB         2,83 GB         6,94 GB           Vielonu         EXT3         9,77 GB         2,83 GB         6,94 GB           Disk 2 (MBR)         Ext         FAT32         3,72 GB         2,49 GB         1,24 GB           Ext         FAT32         3,72 GB         2,49 GB         1,24 GB           Please click Next to continue.         X         X         X | Se nos muestra esta ventana en la que, por<br>defecto, ya se va a copiar la partición de<br>Linux en el espacio que queda de la unidad<br>D:. Pulsamos en 'Next' |  |

| 16 | Pertition copy wizard      Welcome to the Partition Copy Wizard!      Please edit partition.      Please specify the size and the location for the new partition.      Please dit partition give: 1000.4      Unalocated Space Bgfore: 0.0      Unalocated Space Bgfore: 10021.9      Unalocated Space Bgfore: 10021.9      Please click Finish to end copy.      Use < Qack Projeh Qut                                                                                                    | Aparece esta otra ventana para indicar al<br>programa la posición, tamaño de la<br>partición, tamaño restante Yo lo único<br>que hago, para ganar unos segundos, es<br>borrar las tres primeras cifras de<br>'Unallocated Space After' (110621,9 MB) y<br>escribir '20'para que el espacio final de lo<br>que será la unidad D: marque 20621,9 MB<br>y pulsamos en 'Finish' |
|----|----------------------------------------------------------------------------------------------------|----------------------------------------------------------------------------------------------------|
| 17 | Copy partition<br>Set active<br>Copy partition<br>Delete Partition<br>Commat partition<br>Wipe partition                                                                                                    | Reaparecerá el cuadro del paso nº 11, y<br>elegimos en la parte inferior la pequeña<br>partición que hay junto a Ubuntu; con el<br>botón derecho del ratón mostramos las<br>opciones y pulsamos en 'Delete Partition'                                                                                                    |
| 18 | Oelete partition     X       Oelete the selected partition.     X       Are you sure you want to delete the selected partition?     X       Help     QK     Cancel                                                                                                    | Nos pide conformidad para borrar la<br>partición; pulsamos en 'OK'                                                                                                    |
| 19 | allocate       Gopy partition         Gamma Set active       Set active         Belete Partition       Set partition         Set partition       Set partition         Set partition<                                                                                                    | Situándonos ahora en la partición de<br>Ubuntu, la borramos también eligiendo<br>'Delete Partition'                                                                                                    |
| 20 | Delete partition     X       Delete the selected partition.       Are you sure you want to delete the selected partition?       Help     QK                                                                                                    | Nos pide conformidad para borrar la<br>partición; pulsamos en 'OK'                                                                                                    |
| 21 | Dist         Compose         Compose <thcompose< th=""> <thcompose< th=""> <thcomp< td=""><td>En la parte inferior, las particiones del<br/>disco se verán así. Nos situamos con el<br/>cursor del ratón al final del disco C:, aquí<br/>Y pulsando con el botón izquierdo<br/>arrastramos el tamaño de dicha partición<br/>hasta que llegue al final, hacia la derecha</td></thcomp<></thcompose<></thcompose<> | En la parte inferior, las particiones del<br>disco se verán así. Nos situamos con el<br>cursor del ratón al final del disco C:, aquí<br>Y pulsando con el botón izquierdo<br>arrastramos el tamaño de dicha partición<br>hasta que llegue al final, hacia la derecha                                                                                                    |
| 22 | CT WINDOWS (V(FS) 11 (EC. Unallocated<br>119,14 GB 9,77 GI 20,14 GB                                                                                                    | Pulsamos en 'Apply', en la parte superior                                                                                                    |
| 23 | Apply                                                                                                    | izquierda, para que surtan efecto los<br>cambios                                                                                                    |

|    | 🎲 Apply Changes 🔀                                                                                                    |                                                                                                    |
|----|----------------------------------------------------------------------------------------------------|----------------------------------------------------------------------------------------------------|
| 24 | 5 operations are currently pending.<br>Apply changes now?         Shut down the computer after changes are applied.         Yes                                                                                                    | El programa nos pregunta si queremos<br>aplicar los cambios ahora, a lo que<br>respondemos 'Yes'                                                                                                    |
| 25 | Warning     Image: Construction of the operations you made require rebooting to complete.       If you press Yes, the computer will reboot to perform the operations.       Yes     No                                                                                                    | Nos indica que se va a reiniciar el<br>ordenador, por lo que pulsamos en 'Yes'                                                                                                    |
| 26 | EASEUS Partition Master Boot Mode 2. Operation of 5 Copying partition Hard Disk: 1 =>> 1 File Letter: -=>> Exr3 Start Sector: 40065750 =>> 240838045 Partition Size: Default Cluster Size: Default 20% Total Progress 1X Current Operation 1X Copy Source Partition                                                                                                    | Tras el reinicio comenzará a realizar las<br>cinco operaciones; conviene pasar el dedo<br>por el 'TouchPad' cada varios minutos para<br>evitar que se bloquee                                                                 |
| 27 | EASEUS Partition Master Boot Mode S operation of 5 Resizing Diski 1 File System: MTFS Drive Letter: C3 Partition Size: 2002 HB +=> 122001 MB Cluster Size: 4 KB 100% Total Progress 100% Current Operation 100% Updating System Information                                                                                                    | Una vez finalizadas las operaciones (tras<br>aparecer el 100% en todo) el ordenador se<br>volverá a reiniciar. No obstante, en<br>ocasiones habrá que forzar el reinicio,<br>quitando la batería y volviendo a<br>arrancarlo. |
| 28 | EASEUS Partition Master 9.1.0<br>Home Edition                                                                                                    | Tras reiniciarse nuevamente, pulsamos en<br>el botón 'Inicio' y a continuación en el<br>acceso directo al programa Easeus                                                                                                    |
| 29 | Construction     Construction     C | Tras abrirse de nuevo el programa con los<br>cambios realizados, vamos a dar formato<br>al espacio de la parte inferior derecha, que<br>se va a convertir en la unidad D:                                                     |
| 30 |                                                                                                    | Para ello, tras situarnos en dicho espacio,<br>pulsamos en 'Create partition' dentro de<br>las opciones del botón derecho del ratón                                                                                           |

| 31 |                                                                                                    | En el cuadro de texto 'Partition Label'<br>escribimos 'Datos' y pulsamos<br>seguidamente en 'OK'                                                                                                    |
|----|----------------------------------------------------------------------------------------------------|----------------------------------------------------------------------------------------------------|
| 32 |                                                                                                    | Se nos aparecerá de nuevo la pantalla<br>general con los cambios pendientes                                                                                                    |
| 33 | Apply                                                                                                    | Pulsamos en 'Apply', en la parte superior<br>izquierda, para que surta efecto el cambio                                                                                                    |
| 34 | Apply Changes       X         I operation is currently pending.         Apply the change now?         Shut down the computer after changes are applied.         Yes                                                                                                    | Al preguntarnos si queremos aplicar el<br>cambio le decimos que 'Yes'                                                                                                    |
| 35 | Apply Changes         XI           Operation of 1         Changes         XI           Make your life east         Changes         XI           What your life east         Changes         XI           What your life east         Changes         XI           What your life east         Changes         XI           What your life east         Changes         XI           What your life east         Changes         XI           Partition         Creating Partition: 80%         XI           Partition         Updating System Information: 50%         Creating Partition: 50% | Ya sin necesidad de reiniciar, se aplicará el<br>cambio                                                                                                    |
| 36 | Finish      I operation has been executed successfully!      QK                                                                                                    | Y al terminar correctamente se mostrarán<br>dos cosas: 1) Un cuadro indicándonos que<br>el cambio se ha realizado<br>convenientemente; pulsamos en 'OK' y                                                                                                    |
| 37 | Microsoft Windows Formatee el disco en la unidad D: para poder usarlo. (Desea formatearlo? Formatear disco Cancelar                                                                                                    | 2) En la parte inferior de la pantalla un<br>cuadro de Windows explicándonos que<br>debemos formatear la unidad (en<br>ocasiones no aparece este cuadro, por lo<br>que yo opto en esas ocasiones en pulsar<br>en 'Format Partition' en el disco D:, y<br>también funciona sin problemas);<br>pulsamos en 'Formatear disco' |

|      | Formatear Datos (D:)                                                                                                    |                                                                                                    |
|------|----------------------------------------------------------------------------------------------------|----------------------------------------------------------------------------------------------------|
| 38   | Capacidad:<br>20,1 GB<br>Sistema de archivos<br>NTFS (predeterminado)<br>Iamaño de unidad de asignación<br>4096 bytes<br>Pestaurar valores predeterminados<br>Etiqueta del yolumen<br>Datos<br>Cignoiones de formato<br>Øptiones de formato<br>Cerrar<br>Iniciar<br>Cerrar                                                                                                    | En este cuadro que se nos mostrará,<br>pulsamos en 'Iniciar'                                                                                                    |
| 39   | Formatear Datos (D:)         X           ADVERTENCIA: si formatea este disco, se borrarán TODOS los datos en él.         Para formatear el disco, haga clic en Aceptar. Para salir, haga clic en Cancelar.           Aceptar         Cancelar                                                                                                    | Se nos advierte que se van a borrar todos<br>los datos de esa unidad D:. Pulsamos en<br>'Aceptar'                                                                                                    |
| 40   | Formateando Datos (D:)                                                                                                    | Tras formatear la unidad (unos pocos<br>segundos) aparecerá este otro cuadro<br>informativo; pulsamos también en<br>'Aceptar'                                                                                        |
| 41   | Constructions of the first interview of the first interview of | Cerramos el programa                                                                                                    |
| 42   | Vertexet       Control       Another section       Control       Control       Contro <ttttttt< td="">       Control       <t< th=""><th>Si abrimos 'MiPC' o el explorador de<br/>Windows veremos que los cambios ya se<br/>han realizado</th></t<></ttttttt<>                                                                                                    | Si abrimos 'MiPC' o el explorador de<br>Windows veremos que los cambios ya se<br>han realizado                                                                                                    |
| FINA | LIZACIÓN                                                                                                    |                                                                                                    |
| 43   | Papelera de Récortes       Microsoft Office Word 2007         Image: Secortes       Image: Secortes         Image: Secortes       Image: Secortes                                                                                                    | Entramos como usuario 'Alumno' y<br>borramos dentro del inicio el acceso al<br>programa Easeus con la ayuda del botón<br>derecho del ratón (no importa no borrarlo<br>porque le pedirá opciones de<br>administrador) |
| 44   | Se vuelven a copiar en el mini-p<br>disco D:                                                                                                    | portátil todos los datos útiles del                                                                                                    |